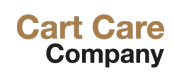

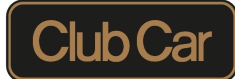

## Anleitung zur Nutzung des Ersatzteilwebshops

www.part-care.com

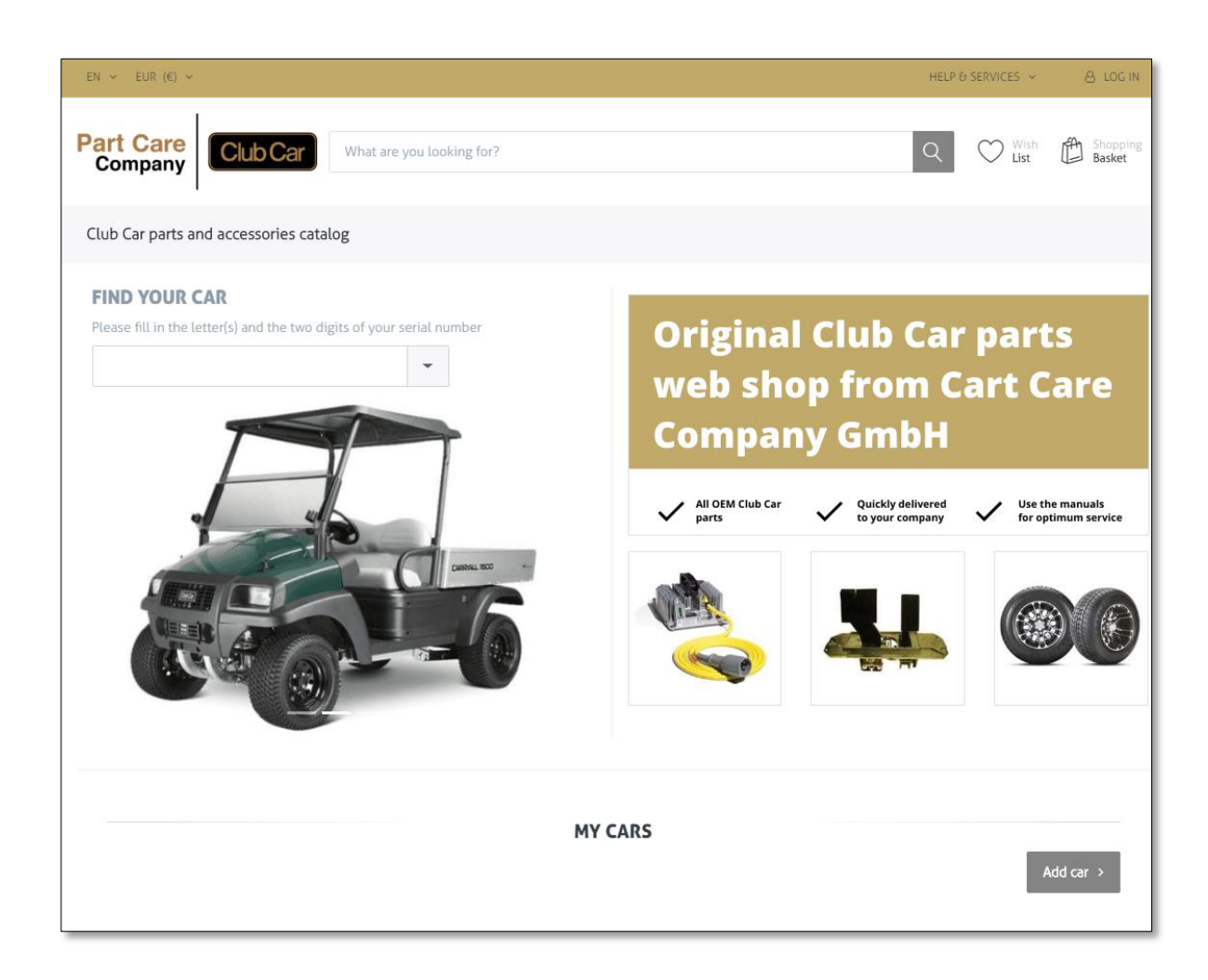

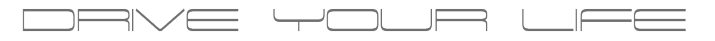

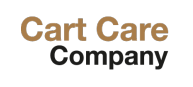

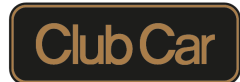

## Allgemeine Erklärung zur Website part-care.com

Gehen Sie zur Suchleiste und geben Sie eine Teilenummer / einen Namen ein, um nach einem Artikel zu suchen. In dem "FIND YOUR CAR" Bereich können Sie nach einem Handbuch für ihr Cart suchen. Geben Sie einfach eine Seriennummer ein (oder Präfix und die ersten beiden Ziffern der SN, z. B. JE19) ein oder scrollen Sie bis zum gewünschten Modell, klicken Sie im Dropdown-Menü auf das Modell.

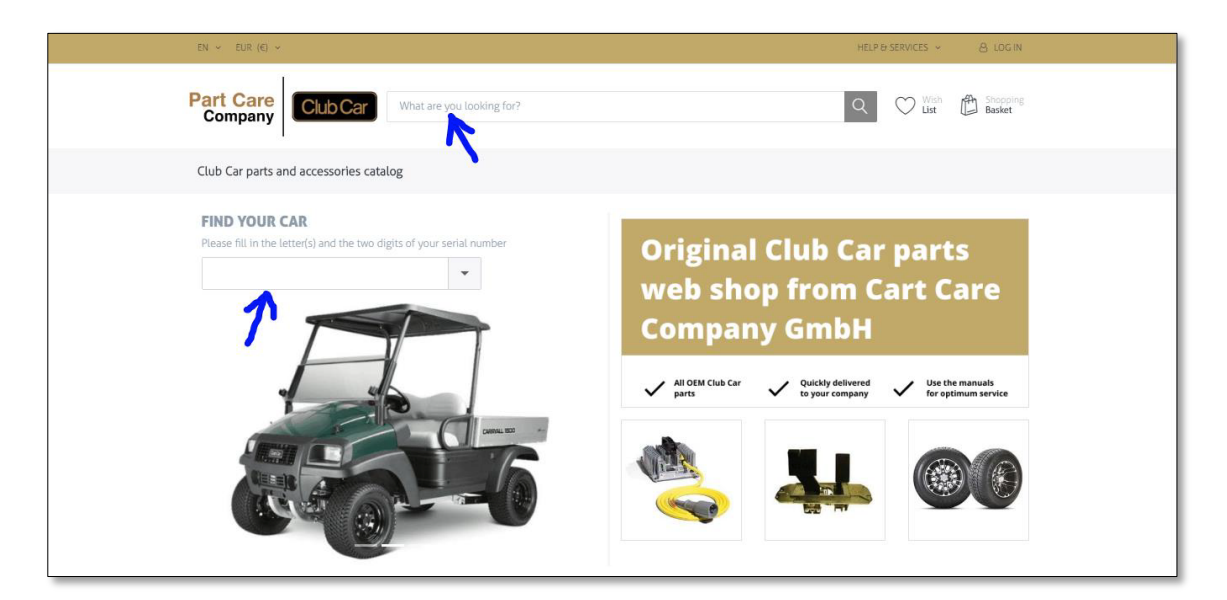

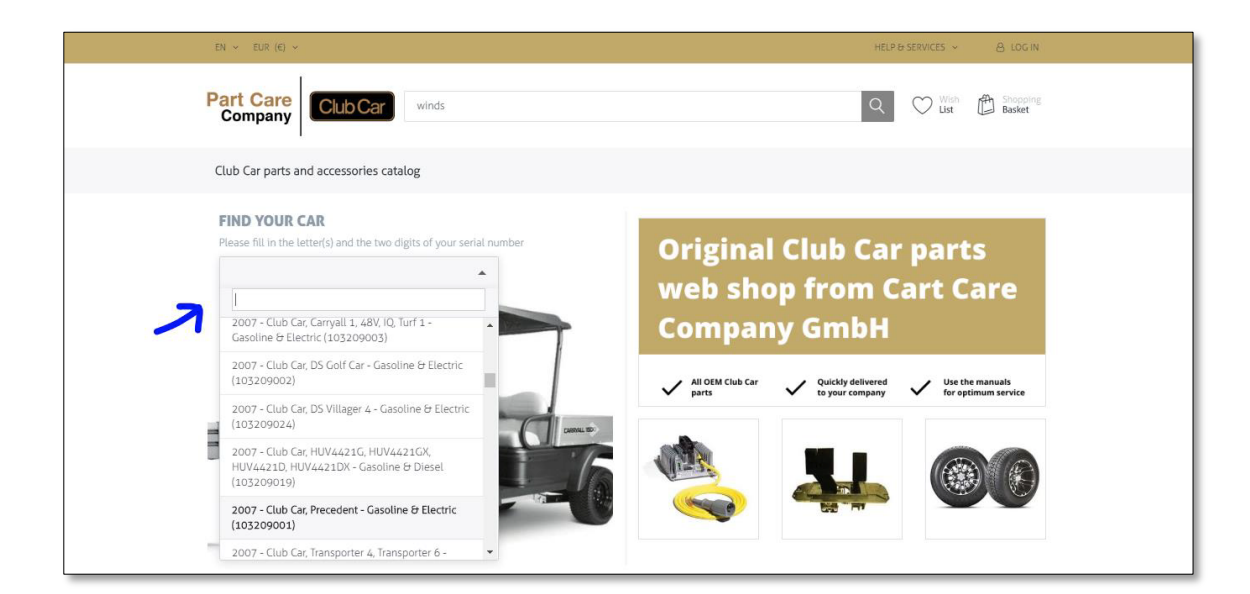

PRVE YOUR L

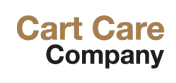

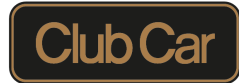

## Wie können Sie den Webshop nutzen?

Es gibt drei Möglichkeiten, nach einem Ersatzteil zu suchen:

1.) Die Suche über "FIND YOUR CAR": Wählen Sie das gesuchte Modell aus und klicken Sie darauf. Sie werden auf die Seite mit dem Fahrzeughandbuch weitergeleitet. Von hier aus scrollen Sie durch das Handbuch und suchen den Abschnitt mit dem benötigten Ersatzteil.

Klicken Sie einfach auf die Teilenummer, die Sie benötigen.

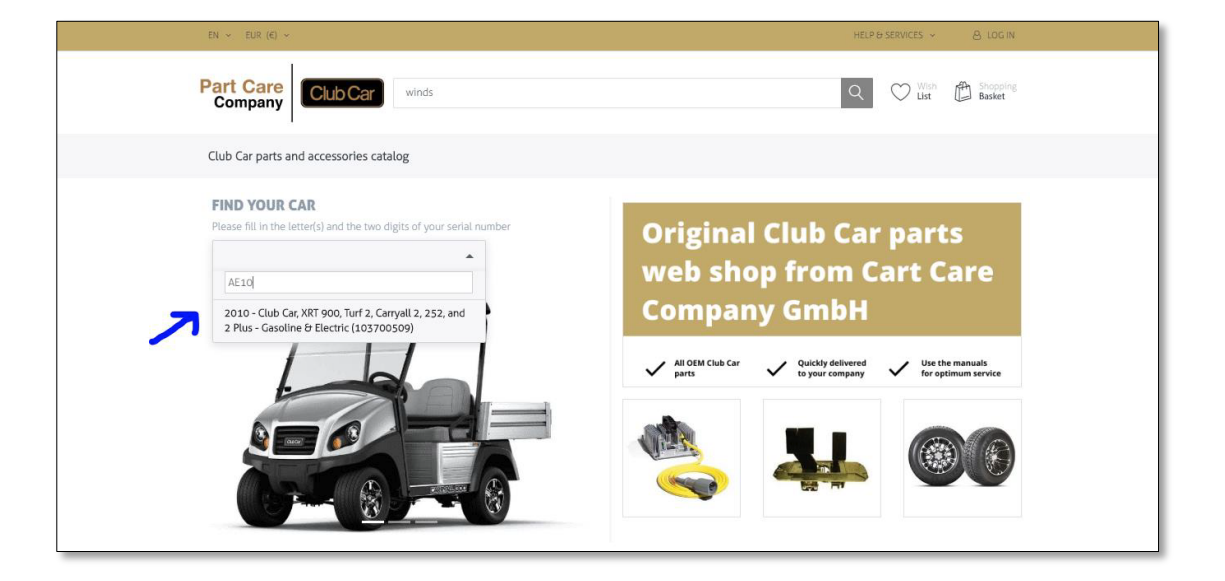

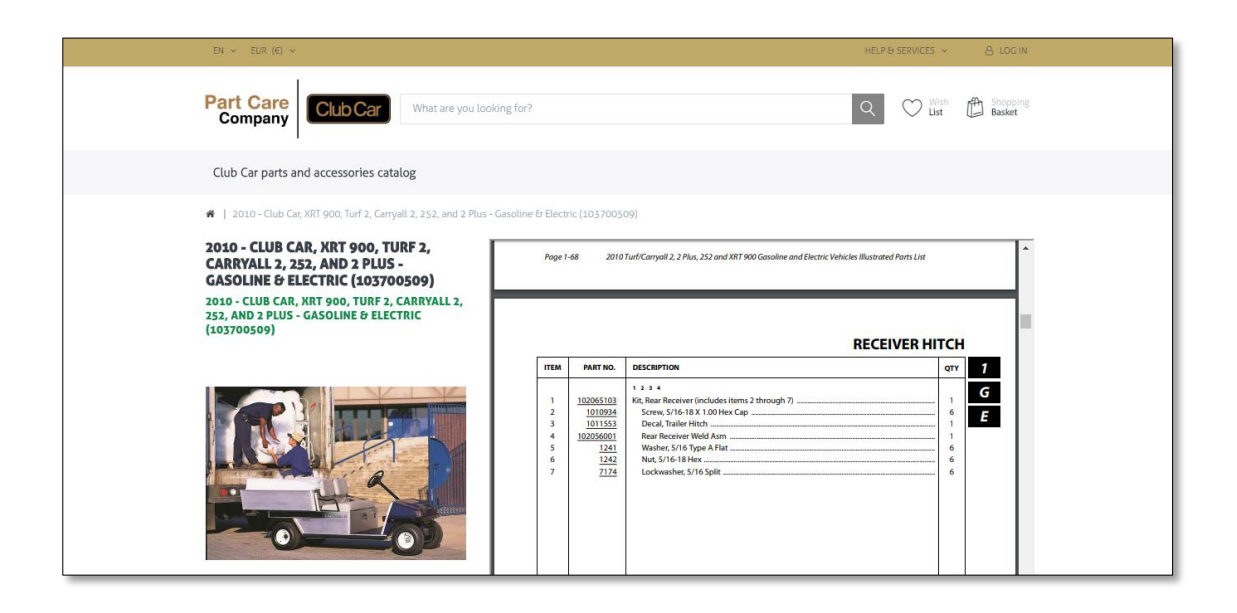

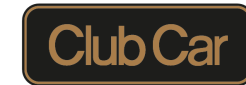

Nachdem Sie auf die Teilenummer geklickt haben, werden Sie zur Produktseite weitergeleitet. Wenn Sie auf "ADD TO CART" klicken wird der Artikel in Ihrem Warenkorb angezeigt, wo Sie mit der Bestellung fortfahren können. Hier können Sie auch die Anzahl der Artikel verändern.

| en - Eur (6) -                                    | HELP & | SERVICES - & LOG IN |
|---------------------------------------------------|--------|---------------------|
| Club Car What are you looking for?                | Q      | Wish Basket         |
| lub Car parts and accessories catalog             |        |                     |
| DECAL, TRAILER HITCH                              |        |                     |
|                                                   |        |                     |
| U 1011553                                         |        |                     |
| RSP price : € 3,96 excl. tax                      |        |                     |
| excl. WAT plus shipping                           |        |                     |
| Jut of stock<br>Jelivery time: 🗢 3-5 working days |        |                     |
| - 1 + TR Add to cart                              | ←      |                     |
| C C C Add to List Questions? Email a friend       |        |                     |
| DESCRIPTION DOCUMENTS                             |        |                     |

Cart Care

Company

| Club Car parts and accessories catalog                       |          |                               |                   |                          |     |
|--------------------------------------------------------------|----------|-------------------------------|-------------------|--------------------------|-----|
|                                                              | Shipping | Payment                       | Confirm           | Complete                 |     |
|                                                              |          |                               |                   |                          |     |
| Product(s)                                                   |          |                               | Price             | Qty. To                  | tal |
| DECAL, TRAILER HITCH<br>DECAL, TRAILER HITCH<br>SKU: 1011553 |          |                               | × € 3,96 excl tax | - 1 ÷ € 3,96 excl t      | tax |
| I HAVE A DISCOUNT CODE                                       |          | ✓ Weight:                     |                   | 0.00                     | kg  |
| I HAVE A GIFT CARD                                           |          | <ul> <li>Subtotal:</li> </ul> |                   | € 3,96 excl 1            | tax |
|                                                              |          | Shipping:                     |                   | Calculated during checks | out |
|                                                              |          | Tax:                          |                   | € 0,                     | 75  |
|                                                              |          | Total:                        |                   | Calculated during checks | but |
| < Continue shopping                                          |          |                               |                   | Checkout >               |     |
|                                                              |          |                               |                   |                          |     |

2.) Sie können auch über die Suchleiste oben auf der Seite nach einem Ersatzteil suchen. Geben Sie den Namen oder eine Teilenummer ein, wählen Sie das Element aus dem Dropdown-Menü oder drücken Sie ENTER. Sie werden direkt auf die Produktseite geleitet.

| $EN \vee EUR(\epsilon) \vee$       | HELP & SERVICES ~ | 8 LOG IN |
|------------------------------------|-------------------|----------|
| 1013824                            | Q Wish            | Basket   |
| Hits<br>1013824   REAR VIEW MIRROR |                   |          |

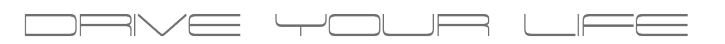

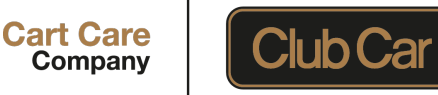

## 3.) Die dritte Option ist die **Suche nach CLUB CAR PARTS AND**

**ACCESSOIRES CATALOGUE**. Klick auf den Button (wie auf dem Bild unten gezeigt).

Sie werden zum Katalog weitergeleitet, indem Sie scrollen können, um nach dem gewünschten Teil zu suchen. Durch Klicken auf die Teilenummer gelangen Sie zur Produktseite.

| EN V EUR (C) V                                                                         | HELP & SERVICES 👻 💩 LOG IN                         |
|----------------------------------------------------------------------------------------|----------------------------------------------------|
| Part Care<br>Company 1013824                                                           | Q Wish Basket                                      |
| Club Car parts and accessories catalog                                                 |                                                    |
| FIND YOUR CAR<br>Please fill in the letter(s) and the two digits of your serial number | Original Club Car parts<br>web shop from Cart Care |

| Club Car parts and accessories catalog                     |                                                    |
|------------------------------------------------------------|----------------------------------------------------|
| <ul> <li>Club Car parts and accessories catalog</li> </ul> |                                                    |
| CLUB CAR PARTS AND ACCESSORIES<br>CATALOG                  |                                                    |
| CLUB CAR TEILE- UND ZUBEHÖRKATALOG                         | <complex-block>Accelerator: Cables</complex-block> |

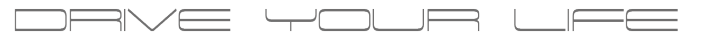

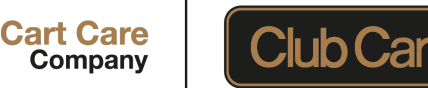

Ihre Flotte können Sie im Abschnitt "MY CARS" hinterlegen, um auf die entsprechenden Handbücher mit Ersatzteilen schneller zugreifen zu können.

Klicken Sie dazu auf "Add car". Sie werden zur Übersicht Ihrer Flotte weitergeleitet

Klicken Sie hier auf "Add new car", wählen Sie ein Modell aus dem Dropdown-Menü aus und klicken Sie auf "INSERT".

Das ausgewählte Modell wird im Abschnitt "MY CARS" auf der Startseite angezeigt.

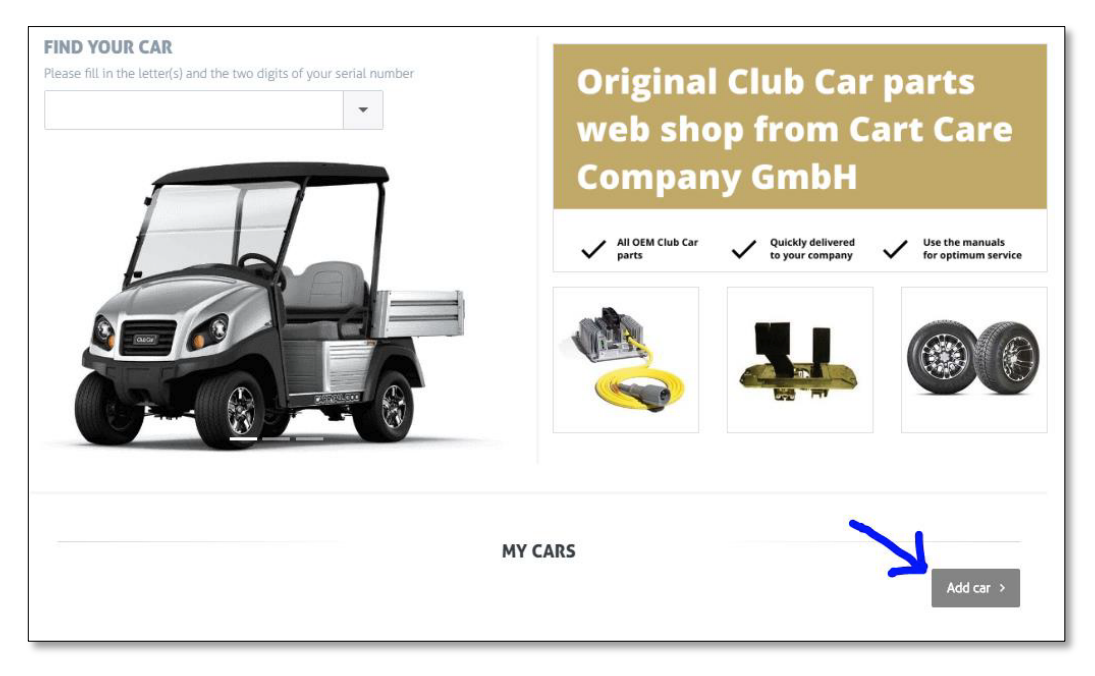

| ar parts and accessories | s catalog                                                                                                    |                             |
|--------------------------|----------------------------------------------------------------------------------------------------|-----------------------------|
| ACCOUNT                  | YOUR CARS                                                                                                    |                             |
| Customer info            | Add new car                                                                                                   |                             |
| Addresses                | F3 H 4 F H                                                                                                    | Displaving items 0 - 0 of 0 |
| Orders                   | MPN Description                                                                                               |                             |
| Change password          |                                                                                                    |                             |
| Cars                     | <b>^</b>                                                                                                    | Insert Cancel               |
|                          |                                                                                                    | Displaying items 0 - 0 of 0 |
|                          | 1995 - Club Car, DS Golf Car -<br>Gasoline & Electric (101829201)                                             |                             |
|                          | + 1995-1996 - Club Car, DS Limo Golf<br>Car - Gasoline & Electric (1018862-<br>06)                            |                             |
|                          | 1995-1996 - Club Car, Transporter -<br>Gasoline & Electric (1018862-03)                                       |                             |
|                          | 1996 - Club Car, Carryall 1, Carryall<br>2, Carryall 2 plus, Carryall 6 - Electric<br>& Gasoline (1018862-02) |                             |
|                          | 1997 - Club Car, Carryall 1, Carryall<br>2, Carryall Turf 2, Carryall 2 plus,                                 |                             |

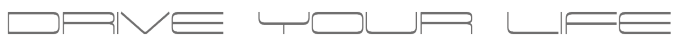